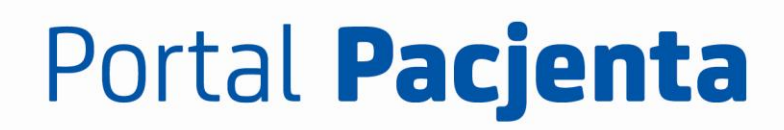

## Jak zrestartować hasło do Portalu Pacjenta?

Należy wybrać opcję:

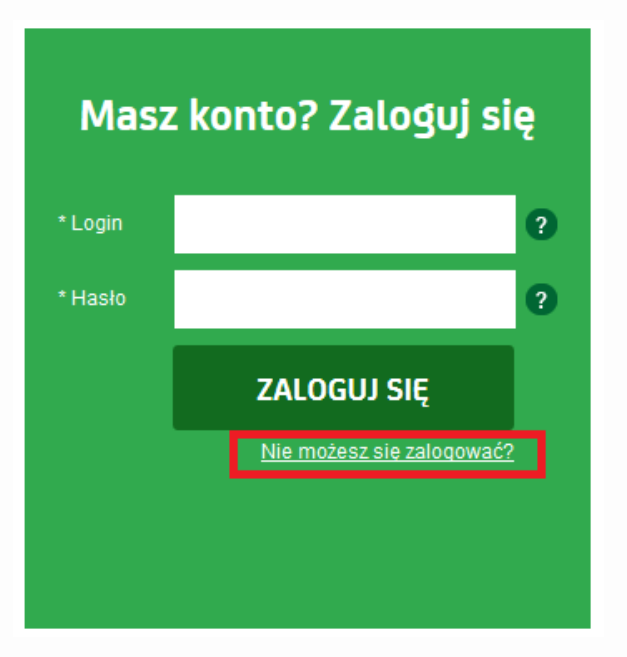

a następnie:

Nie możesz się zalogować?

| Nie pamiętam LOGINU                                                                                                    | Nie pamiętam HASŁA                                                                                                    |
|----------------------------------------------------------------------------------------------------|----------------------------------------------------------------------------------------------------|
| Login to adres email lub dowolna nazwa stworzona przez Ciebie podczas<br>rejestracji. Jeżeli nie możesz go sobie przypomnieć - wyślemy go na podany<br>podczas rejestracji numer telefonu. | Hasło - składa się z co najmniej 8 znaków, w tym co najmniej: jednej cyfry oraz<br>jednej małej i jednej dużej litery. Jeśli nie możesz go sobie przypomnieć -<br>podaj swój login i ustaw je na nowo. |
| Imię                                                                                                    | Login Pacjenta                                                                                                    |
| Nazwisko                                                                                                    | Wyślij                                                                                                    |
| Nr telefonu                                                                                                    |                                                                                                    |
| Data urodzenia                                                                                                    |                                                                                                    |
| Wy≤lij                                                                                                    |                                                                                                    |
|                                                                                                    |                                                                                                    |

Wpisz login i kliknij "Wyślij".

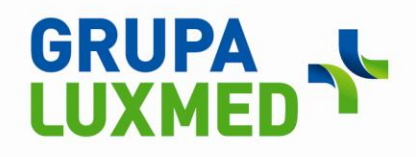

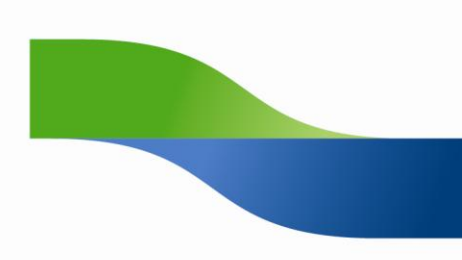

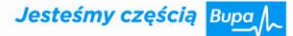

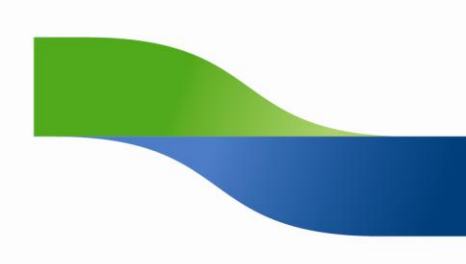

## Portal Pacjenta

Przepisz słowa z obrazka i kliknij "Wyślij"

| 6508                    |                 |
|-------------------------|-----------------|
| Przepisz powyższe słowa | Privacy & Terms |
| Anuluj                  | Wyśl            |

Na twój numer telefonu zostało wysłane hasło tymczasowe.

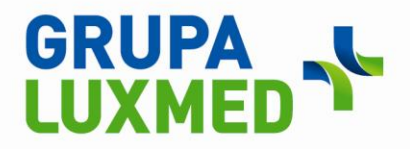

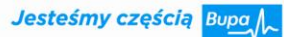